## ENERGINET

Energinet Tonne Kjærsvej 65 DK-7000 Fredericia

+45 70 10 22 44 ve@energinet.dk VAT no. 28 98 06 71

Dato: 26/4 2017 HAH

# VEJLEDNING TIL SELVBETJENING -REGISTRERING AF SERVICEBESØG

## Indholdsfortegnelse

π

| 1.  | Forudsætning2                                              |
|-----|------------------------------------------------------------|
| 2.  | Krav til virksomheden2                                     |
| 3.  | Oprettelse som bruger på Selvbetjening2                    |
| 4.  | Selvbetjening på Energinet.dk3                             |
| 5.  | Login på Selvbetjening45.1Glemt kodeord4                   |
| 6.  | Servicebesøg oversigt56.1Søg specifik mølle frem i listen5 |
| 7.  | Indberet servicebesøg6                                     |
| 8.  | Indberet servicebesøg via Excel ark                        |
| 9.  | Udtræk af data til Excel9                                  |
| 10. | Afslutning9                                                |
| 11. | Hjælp og vejledning9                                       |

### 1. Forudsætning

Vedligehold og service af vindmøller må kun udføres af virksomheder, der har et godkendt certifikat og er godkendt af Energistyrelsens Godkendelsessekretariat, der administreres af DTU Risø.

## 2. Krav til virksomheden

Virksomheder skal kontakte DTU Risø for at blive godkendt til at udføre service og vedligehold på vindmøller.

Godkendte servicevirksomheder skal via Selvbetjening EL på www.energinet.dk indberette al udført og planlagt service på vindmøller i Stamdataregistret.

## 3. Oprettelse som bruger på Selvbetjening

Energinet sender godkendte virksomheder en blanket, som skal udfyldes og sendes retur.

| BRUGERADGANG SELVBETJENING – SERVICEVIRKSOMHED                                   |                                                                                                    |
|----------------------------------------------------------------------------------|----------------------------------------------------------------------------------------------------|
|                                                                                  |                                                                                                    |
| Undertegnede vil gerne have adgang til Energinet.dk Selvbetjening.               | ENERGINET                                                                                                    |
|                                                                                  |                                                                                                    |
|                                                                                  | Energinet.dk                                                                                                    |
| SERVICEVIRKSOMHED                                                                | Energinet.dk<br>Tonne Kjærsvej 65                                                                                    |
| SERVICEVIRKSOMHED                                                                | Energinet.dk<br>Tonne Kjærsvej 65<br>DK-7000 Fredericia                                                              |
| SERVICEVIRKSOMHED Navn:                                                          | Energinet.dk<br>Tonne Kjærsvej 65<br>DK-7000 Fredericia                                                              |
| SERVICEVIRKSOMHED Navn: Adresse:                                                 | Energinet.dk<br>Tonne Kjærsvej 65<br>DK-7000 Fredericia<br>+45 70 10 22 44<br>ve@energinet.dk                        |
| SERVICEVIRKSOMHED       Navn:       Adresse:       Postnr /By                    | Energinet.dk<br>Tonne Kjærsvej 65<br>DK-7000 Fredericia<br>+45 70 10 22 44<br>ve@energinet.dk<br>VAT no. 28 98 06 71 |
| SERVICEVIRKSOMHED       Navn:       Adresse:       Postnr./By       CVR/CPR nr.: | Energinet.dk<br>Tonne Kjærsvej 65<br>DK-7000 Fredericia<br>+45 70 10 22 44<br>ve@energinet.dk<br>VAT no. 28 98 06 71 |

Når Energinet har modtaget en korrekt udfyldt blanket "Brugeradgang Selvbetjening – Servicevirksomheder" oprettes virksomheden, som bruger i Selvbetjening El.

Energinet sender mail med brugernavn og adgangskode til den mail, virksomheden har angivet på blanketten.

ENERGINET

## 4. Selvbetjening på Energinet.dk

## **ENERGINET**

3/9

Gå til Energinets hjemmeside: <u>www.Energinet.dk</u>

Klik på Selvbetjening nederst på siden (ved pilen)

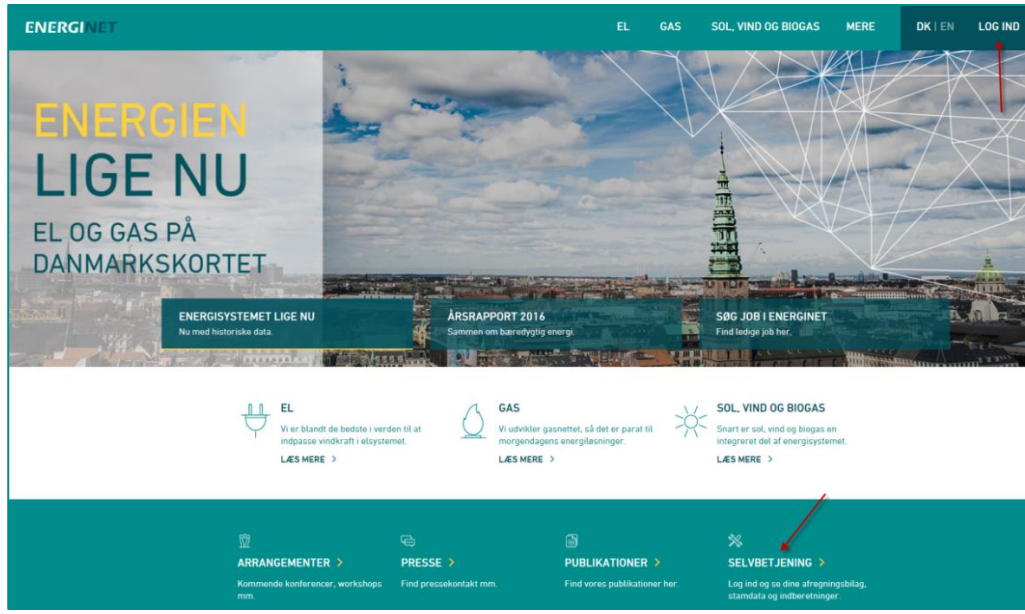

Der vises en oversigt over Energinet's portaler. Tryk på Log ind til Selvbetjeningsportalen

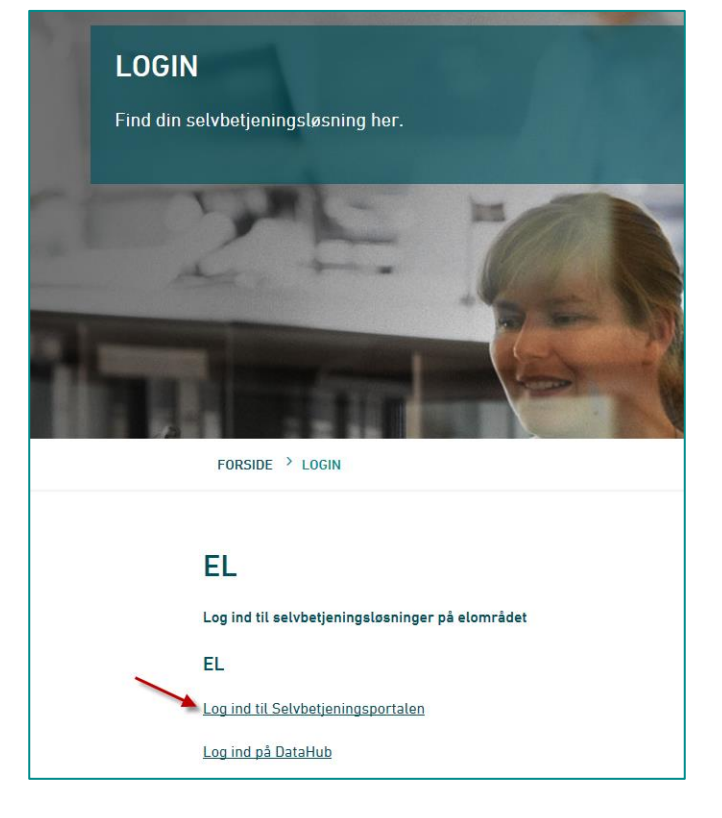

4/9

#### Siden vedr. Selvbetjeningsportalen vises med nyheder, vejledninger, blanketter og links.

Klik på linket Log ind til Selvbetjeningsportalen (ved den røde pil)

## ENERGINET

SELVBETJENINGSPORTALEN ter, afregningsbilag, indbe > FI NY SELVBETJENING EL KONTAKT forsdag den 1. juni 2017 er en ny version af Selvbetjening El i drif VE-a ensefladen er forbedret, mens funkti Du finder vejledninger til den nye Selvbetjening El her på siden til højre. LINKS lar du spørgsmål eller brug for hjælp, kan du kontakte vores support på tif. 70 21 50 74 elle ainet dk LOG IND TIL SELVBETJE Vi håber, I vil tage godt imod vores nye portal. Få adg ng til Se

### 5. Login på Selvbetjening

Selvbetjenings skærmbilledet vises og du er klar til at logge ind.

| ENERGINET                                                     | > Hjem | > Dansk (Danish) |
|---------------------------------------------------------------|--------|------------------|
|                                                               |        | //               |
| Login                                                         |        |                  |
| Angiv brugernavn og kodeord                                   |        |                  |
| Velkommen til den nye selvbetjeningsportal<br>Energinet login |        |                  |
| Brugemawn 🖌                                                   |        |                  |
| Kodeard                                                       |        |                  |
| Login                                                         |        |                  |
| Glent kodeard?                                                |        |                  |

"Brugernavn" og "Adgangskode" indtastes (ved de røde pile). Vær opmærksom på, at der skelnes mellem store, små bogstaver, tegn og mellemrum. Tryk derefter på *Login* og du har adgang til Selvbetjening.

#### 5.1 Glemt kodeord

Har du glemt dit kodeord, klik på *Glemt kodeord?* (gul pil). I et nyt vindue bliver du bedt om at angive brugernavn eller mailadresse. Du modtager derefter en mail, som skal bekræftes af dig – før du kan få tilsendt en mail med det nye kodeord. Mails fremsendes til den mailadresse, du er registeret med i Selvbetjening.

TIP: For at få vist alle tekster på dansk, skal du vælge Dansk (grøn pil)

### 6. Servicebesøg oversigt

## **ENERGINET**

5/9

Tryk på Servicebesøg oversigt.

| STAMDATA<br>Stamdata<br>Servicebesog oversigt | Velkommen til selvbetjeningsportalen                                  | 5 📷 | ÷ | Mariann Madsen | > Log af<br>> Hiælp | Dansk (Danish) | > Home          |
|-----------------------------------------------|-----------------------------------------------------------------------|-----|---|----------------|---------------------|----------------|-----------------|
| Energinet Tonne Kjærsvej 65 DK-7000 Freder    | icia ttf. +45 70 10 22 44 EAN-nr.: 579 800 089357 3 CVR-nr.: 28980671 |     |   |                |                     |                | VE@energinet.dk |

#### 6.1 Søg specifik mølle frem i listen

Der vises en oversigt over samtlige vindmøller i Danmark. Søg møllen, der skal indberettes for, frem.

- Vælg søgekriterie i valglisten (eks. GSRN)
- Indtast søgekriterie værdi (eks. 57071500000033841)
- Tryk på **Søg**.

Bemærk at GSRN-nummer er eneste unikke søgenøgle på anlægget.

| UNU      | RGINET                    | vindmølle besøgsrapport - | oversigt      |             |             | D 5 i               | 🖬 🛔 Mar    |         | Log af → Dan Hiælp | sk (Danish) > Home       |
|----------|---------------------------|---------------------------|---------------|-------------|-------------|---------------------|------------|---------|--------------------|--------------------------|
| STAMDA   | ТА                        |                           |               |             |             |                     |            |         |                    |                          |
| i≣ Liste | Detailjer                 | 🕆 Gem 🗲 Forrige           | → næste       | :           |             |                     |            |         |                    |                          |
|          | Søgekriterie              | $\backslash$              | Vis afme      | ldte        |             |                     |            | Ryd     | Advanceret s       | søgning Søg              |
|          | GSRN                      |                           |               |             |             |                     |            |         |                    |                          |
|          | Navn                      |                           |               |             |             |                     |            |         | Til Excel X        | 100 pr. side 📣 🧖         |
|          | Cvr / Cpr                 |                           |               |             |             | brikat og type      | Idriftsat  | Inst kW | Servicebesan       | Servicevirksomt Næste    |
|          | 570714700000000           |                           |               |             |             | stas Wind Svs       | 1993-02-03 | 225.0   | 2017-01-19         | Anden servicevir 2017-0  |
|          | 57071470000000            | nelse                     |               |             |             | tas Wind Sys        | 1993-02-03 | 225,0   | 2017-01-13         | Anden servicevir 2017-0  |
|          | 57071470000000004 Lynette | en 1 33354                | 304 København | /2/504.304  | 6178385.864 | -<br>BONUS, 600 - M | 1996-07-11 | 600.0   | 2017-02-06         | Anden servicevir 2017-0  |
|          | 57071470000000058 Lynette | en 2 33354                | 304 København | 727628.303  | 6178385.865 | BONUS, 600 - M      | 1996-07-11 | 600.0   | 2017-02-07         | Anden servicevir 2017-0  |
|          | 57071470000000065 Lynette | en 3 33354                | 304 København | 727817 302  | 6178365 866 | BONUS 600 - M       | 1996-07-11 | 600.0   | 2017-02-01         | Anden servicevir 2017-05 |
|          | 57071470000000140 Aveda   | rre Holme øst 2 31080     | 231 Hvidovre  | 719970.000  | 6167337.000 | Vestas Wind Svs     | 2000-05-18 | 660.0   | 2016-11-30         | Anden servicevir 2017-0  |
|          | 57071470000000157 Aveda   | re Holme øst 1 31080      | 231 Hvidovre  | 720031.000  | 6167484.000 | Vestas Wind Svs     | 2000-05-18 | 660.0   | 2016-12-08         | Anden servicevir 2017-01 |
|          | E7071470000000171 Kodob   | indo mallo 1 94000        | 1221 Oroug    | 700245 000  | e+e+n+e nnr |                     | 1002 00 21 | 200.0   | 2016 12 20         | Andon condensite 2017 DE |
|          |                           |                           | Besøgsrappo   | rt oversigt |             |                     |            |         |                    | 14 4 4 9 9 4 9           |

Hvis afmeldte møller (dvs. møller som ikke længere er i drift) skal vises, skal feltet **Vis afmeldte** markeres.

Der kan søges med flere søgekriterier ved at klikke på knappen Avanceret søgning.

## 7. Indberet servicebesøg

## **ENERGINET**

6/9

Når møllen er fundet, kan servicebesøget registreres.

| EN        | El      | RGINET                              | vindmø                                     | lle besø   | gsrapport           | t - oversig  | gt            |                  |            |         | 62          | Hans Hansen         | Log af →<br>→ <u>Hiælip</u> | Dansk (Danish) 🔸    | Home          |        |
|-----------|---------|-------------------------------------|--------------------------------------------|------------|---------------------|--------------|---------------|------------------|------------|---------|-------------|---------------------|-----------------------------|---------------------|---------------|--------|
| STAN      | IDAT    | •                                   |                                            |            |                     |              |               |                  |            |         |             |                     |                             |                     |               |        |
| i Lis     | e       | Søgekriterie                        | t Gem € Fr                                 | orrige     | → næste<br>Vis afme | ldte         |               |                  |            |         |             | Ryd                 | Advance                     | ret søgning         | Søg           |        |
|           |         | 00001                               | New                                        | 0.0        | Manager             | V Manual     | M Manual      | Tabalant as has  |            | lest MM | Contrations | Con de se del serve | Til Excel                   | X, 100 pr. side     | •             | ¢,     |
|           |         | GSRN A                              | Navn                                       | CVR        | Allerad             | A-Noord.     | Y-NOOID.      | Caia Wind Ltd. ( | 2002.09.04 | 11.0    | 2017 04 27  | Servicevirksom      | 2017 10 27                  | 2017 04 27 14-11-30 | Indberet      |        |
|           |         | 2/07/50000000/7704                  | Epar Hansen Vindical                       | 63071011   | Viborg              | 501839.000   | 6258354.000   | Vestas Wind Sy:  | 1994-10-05 | 500.0   | 2017-04-27  | Manu's Serviceb     | 2017-10-27                  | 2017-04-27 14:11:30 | Indberet      | 5      |
|           |         | 5/1071/500000002#153                | Saran Platz                                | 77165213   | Vejen               | 512188,830   | 6154049,390   | NEG Micon, NM    | 1997-10-20 | 600,0   | 2017-05-01  | Service_leal        | 2018-09-01                  | 2017-05-08 10:00:58 | B Indberet    | -      |
|           |         | \$707~\$0000000008808               | Stationg Filelole                          |            | Morsø               |              |               | Gaia-Wind Ltd, ( | 2000-06-13 | 11,0    | 2017-04-27  | Hars's Serviceb     | 2017-10-27                  | 2017-04-27 14:11:30 | Indberet      |        |
|           | -       | 9/107190000000099930                | Sandhjerg Ungdomeskole                     | 54636192   | Struer              | 473571,000   | 6275156,000   | Vestas Wind Sys  | 1989-01-15 | 55,0    |             |                     |                             |                     | Indberet      |        |
|           |         | 57071500000000543                   | Seren Rile                                 | 10064015   | Thisted             | 465062,000   | 6293860,000   | Vestas Wind Sy:  | 1991-09-15 | 225,0   |             |                     |                             |                     | Indberet      |        |
|           |         | 5707+500000003+068                  | Thylands Unglionesitolia                   | 20104013   | Thisted             | 471605,000   | 6309791,000   | Vestas Wind Sys  | 1994-12-16 | 225,0   |             |                     |                             |                     | Indberet      | ~      |
| G         |         | £ 101.5 - ¥ 101010101010101 04 16 - | White Phy. President                       |            | Verde               |              |               | Cole Mine Life / | 1000 02 00 | 6.0     |             |                     |                             |                     | ladhaasi<br>S |        |
| valgte (  | ) af 10 | 10                                  |                                            |            |                     | Besøgs       | rapport overs | ligt             |            |         |             |                     |                             | I4 + <u>1</u> 2     | 3 13          | +      |
| Energinet | Tonn    | e Kjærsvej 65 DK-7000 I             | Fredericia ttf. +45 70 10 22 44 EAN-nr.: 5 | 79 800 089 | 357 3 CVR-n         | r.: 28960671 |               |                  |            |         |             |                     |                             |                     | re@energin    | iet.dk |

Find møllen, der ønskes indberettet service på, i oversigten. Aktivér knappen **Indberet** yderst til højre på den aktuelle mølle.

| EN        | EI     | RGINET                 | vi                                | ndmølle besøgsrapport - oversigt                                         | D | 6 📓 | 🛔 Hans Hansen   | → Log af →<br>→ <u>Hiæip</u> | Dansk (Danish) > Home        |
|-----------|--------|------------------------|-----------------------------------|--------------------------------------------------------------------------|---|-----|-----------------|------------------------------|------------------------------|
| STAN      | IDAT   | A                      |                                   |                                                                          |   |     |                 |                              |                              |
| i≣ List   | e      | 🛱 Detailjer            | T Gem                             | SERVICEBESØG INDBERETNING FOR GSRN LATA SUBMINISTER                      |   | ×   |                 |                              |                              |
|           |        | Søgekriterie           | -                                 |                                                                          |   |     | Ryd             | Advance                      | eret søgning Søg             |
|           |        |                        |                                   | Servicebesøget foretages af Service_test vedrørende vindmølle lænen man  |   |     |                 | Til Excel                    | X, 100 pr. side 🔸 🔀          |
|           |        | GSRN A                 | Navn                              | Servicebesøg 🖈 2017-05-01 🛗                                              |   |     | Servicevirksom  | I Næste besø                 | g Besøg registreret Indberet |
|           | ۵      | 570714700000104626     | Ramer                             | Næste servicebesøg \star 2017-06-01 🛗                                    |   |     | manu's Serviceb | 2017-10-27                   | 2017-04-27 14:11:30 Indberet |
|           | Ð      | 570715000000017704     | Eprar Hansen Vindicalt            |                                                                          |   |     | manu's Serviceb | 2017-10-27                   | 2017-04-27 14:11:30 Indberet |
| •         | ÷      | 5707+50000002++53      | Saren Pielz                       |                                                                          |   |     | Service_best    | 2018-09-01                   | 2017-05-08 10:00:58 Indberet |
|           | Ð      | 57071500000029808      | Stationg Frisidate                |                                                                          |   |     | Hars's Serviceb | 2017-10-27                   | 2017-04-27 14:11:30 Indberet |
|           |        | 57071500000029530      | Sandtijerg Ungitomolicile         |                                                                          |   |     |                 |                              | Indberet                     |
|           |        | 5707150000000545       | Saren Ris                         |                                                                          |   |     |                 |                              | Indberet                     |
|           |        | 57071500000001008      | Thylands Ungdomasikalis           | 39184613 Thisted 471605,000 6309791,000 Vestas Wind Sys 1994-12-16 225,0 | ) |     |                 |                              | Indberet V                   |
|           |        | ann annonnara-         |                                   | Vende Onio Wind Hid. C 1000 00 00 E 1                                    |   |     |                 |                              | Indianat                     |
| valgte (  | ) af 1 | 00                     |                                   | Besøgsrapport oversigt                                                   |   |     |                 |                              | id 🔶 <u>1</u> 2 3 13 🔶       |
| Energinet | Tonr   | ie Kjærsvej 65 DK-7000 | Fredericia tif. +45 70 10 22 44 E | AN-Inr.: 579 600 089357 3 - CVR-Inr.: 26960671                           |   |     |                 |                              | ve@energinet.dk              |

Indtast dato for **Servicebesøg** og dato for **Næste servicebesøg**. Datoen kan tastes i formatet åååå-mm-dd eller vælges i kalenderen.

Efter krav fra Energistyrelsen skal feltet udfyldes med en planlagt dato indenfor de næste 2 år.

| <b>ENERGINET</b>                                                     | ndmølle besøgsrapport - oversigt                                          | D | 6 📓 | 🛔 Hans Hansen   | ⇒Logaf :<br>> <u>Hiælp</u> | Dansk (Danish)       | Home          |
|----------------------------------------------------------------------|---------------------------------------------------------------------------|---|-----|-----------------|----------------------------|----------------------|---------------|
| STAMDATA                                                             |                                                                           |   |     |                 |                            |                      |               |
| III Liste 🕅 Detailjer                                                | SERVICEBESØG INDBERETNING FOR GSRN 57071500000024153                      |   | ×   |                 |                            |                      |               |
| Sagekriterie                                                         |                                                                           |   |     | Ryd             | Advance                    | eret søgning         | Søg           |
|                                                                      | Servicebesøget foretages af Service_test vedrørende vindmølle Lanan Plana |   |     |                 | Til Excel                  | X, 100 pr. side      | • 🔸 🖸         |
| GSRN 🔨 Navn                                                          | Servicebesøg \star 2017-05-01 🛗                                           |   | _   | Servicevirksom  | Næste besa                 | g Besøg registreret  | Indberet      |
| E 57571-6720000104628 Parmer                                         | Næste servicebesøg \star 2017-07-01 🛗                                     |   |     | Hand's ServiceD | 2017-10-27                 | 2017-04-27 14:11:    | 30 Indberet   |
| Erar Hansen Vindcaft                                                 |                                                                           |   |     | mana's Serviceb | 2017-10-27                 | 2017-04-27 14:11:    | 30 Indberet   |
| E 5707150000002+153 Seren Page                                       |                                                                           |   |     | Service, lest   | 2018-09-01                 | 2017-05-08 10:00:    | 58 Indberet   |
| E 5/1071/5200000025000 Skalleng Protote                              |                                                                           |   |     | manu's Serviceb | 2017-10-27                 | 2017-04-27 14:11:    | 30 Indberet   |
| 5707+5000000255530 Sendlying Ungitameetale                           |                                                                           |   |     |                 |                            |                      | Indberet      |
| 5707150000000543 Sarer Ris                                           |                                                                           | _ |     |                 |                            |                      | Indberet      |
| 5707v50000000v060 Thylands Ungdomesiole                              | 39184613 Thisted 471605,000 6309791,000 Vestas Wind Sys 1994-12-16 225,   | 0 |     |                 |                            |                      | Indberet 🗸    |
| a wet-gammenting the state Par Parates                               | Varia 146nd 144 d 4000 00 00 00                                           | ^ |     |                 |                            |                      | Indhamt       |
| valgte 0 af 100                                                      | Besøgsrapport oversigt                                                    |   |     |                 |                            | I4 <b>+</b> <u>1</u> | 2 3 13 🔹      |
| Energinet Tonne Kiersvei 65 DK-7000 Fredericia tif +45 70 10 22 44 F | AN-nr.: 579 800 089357 3. CVR-nr.: 28980671                               |   |     |                 |                            |                      | ve@energinet. |

Tryk på Valider og Gem - når servicedatoerne er tastet.

#### 7/9

#### 8. Indberet servicebesøg via Excel ark

## ENERGINET

Ved indberetning af servicebesøg på mere end 20 møller, kan servicevirksomheden sende data i en excel-fil til Energinet <u>ve@energinet.dk</u>

#### 8.1 Opret Excel-fil med servicebesøg

Indberetningen skal ske i et bestemt format, for at filen kan indlæses.

Excel-filen skal være i følgende format:

- **GSRN-nr.** (18 cifre) (For den besøgte mølle)
- Servicebesøg dato (åååå-mm-dd), cellen skal være formateret som "Dato". (Dato for udført service på vindmøllen)
- Næste service dato (åååå-mm-dd), cellen skal være formateret som "Dato".
   (Efter krav fra Energistyrelsen skal feltet udfyldes med en planlagt dato indenfor de næste 2 år).

|       | <b>- 19 - 1</b> 0 | ∀                     | ce - servicebesøg 2016-05- | 31 - Microsoft Excel |              |            |
|-------|-------------------|-----------------------|----------------------------|----------------------|--------------|------------|
| File  | r Starts          | side Indsæt Sidelayou | t Formler Data Ge          | nnemse Vis Udvikler  | 360° 🛆 🕜     |            |
| -     | ₹ 🕺               | Calibri * 10 *        | 🗮 🚃 📑 🛛 Sta                | ndard 🔹 🗛 🗄          | ■ Indsæt ×   | Σ×Åγ×      |
|       | <br>              | FKU · A A             | E = = 🔤 🛛 🖳                | - % 000 Typografier  | × Slet ×     | 💽 = 🐴 = 📗  |
| ind   | r 💞               | 🖂 • 🔕 • 🗛 •           |                            | ),00<br>(→,0 ▼       | 🖥 Formater 🔻 | 2-         |
| Udkli | pshol 🕞           | Skrifttype 🖓          | Justering 🖓                | Tal G                | Celler       | Redigering |
|       | A12               | ▼ (= f <sub>x</sub>   | 5707150000002083           | 4                    |              | ¥          |
|       |                   | А                     | В                          | С                    | D            |            |
| 1     | GSRN nr           |                       | Servicebesøg dato          | Næste service besø   | g            |            |
| 2     | 5707150           | 000000                | 2016-03-16                 | 2016-10-19           |              |            |
| 3     | 5707150           | 000000                | 2016-04-06                 | 2016-11-09           |              |            |
| 4     | 5707150           | 000000                | 2016-03-07                 | 2016-10-10           |              |            |
| 5     | 5707150           | 000000                | 2016-03-11                 | 2016-10-14           |              |            |
| 6     | 5707150           | 000000                | 2016-03-22                 | 2016-10-25           |              |            |
| 7     | 5707150           | 000000                | 2016-03-11                 | 2016-10-14           |              |            |
| 8     | 5707150           | 000000                | 2016-03-31                 | 2016-11-03           |              |            |
| 9     | 5707150           | 000000                | 2016-04-11                 | 2016-11-14           |              |            |
| 10    | 5707150           | et1 Sheet2 Sheet3     | 2016-03-02                 | 2016-10-05           |              | ▶ []       |
| Klar  |                   | Middel: 4             | 42540,5 Antal: 3 Sum: 8    | 35081 🔟 🔟 130% (     | )<br>)<br>(  | +          |

Gem filen.

Eksempel på en korrekt skabelon, kan downloades fra Energinets hjemmeside www.energinet.dk.

8/9

Vælg Selvbetjening – EL – Selvbetjeningsportalen -Blanketter og skemaer – og derunder findes **Skabelon til indberetning af servicebesøg.** 

## ENERGINET

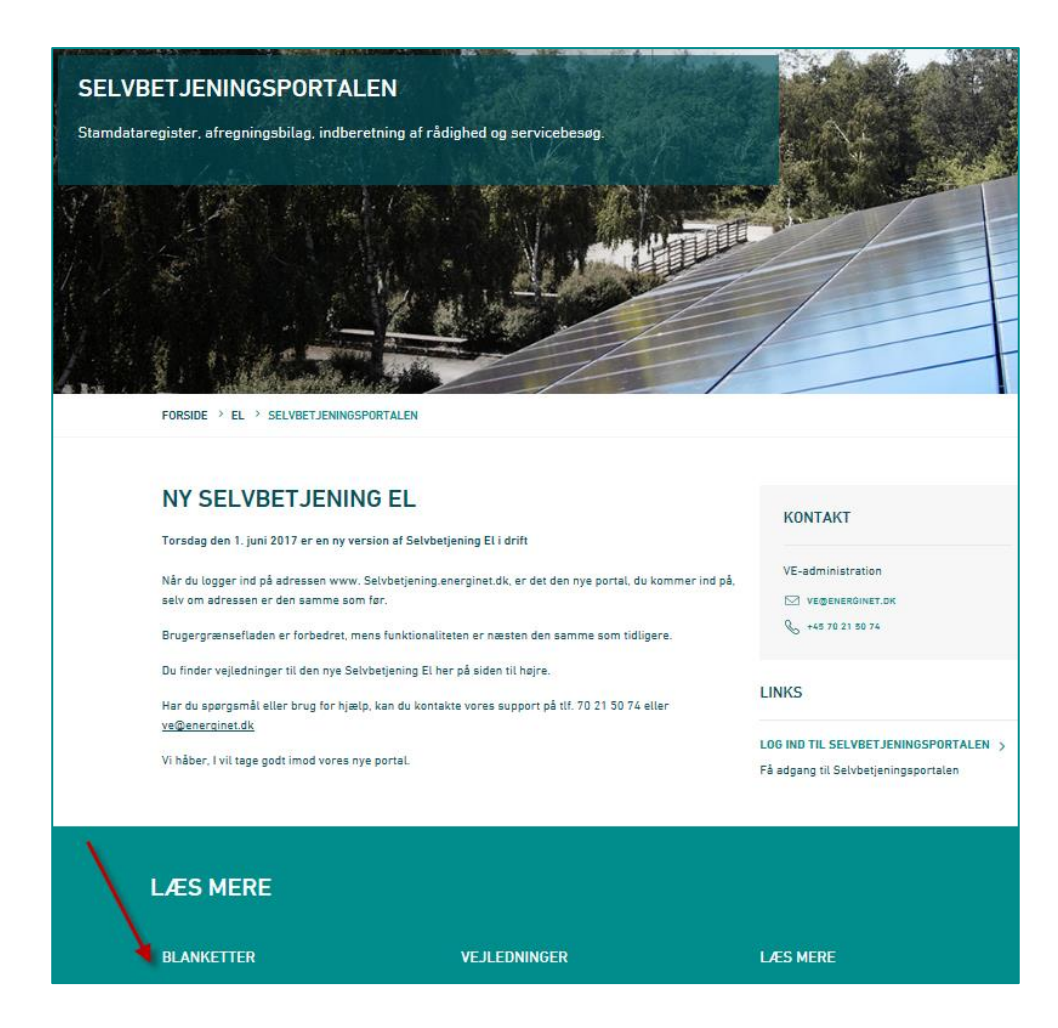

#### 8.2 Indsendelse af fil

Filen indsendes på mail til ve@energinet.dk.

I emnefeltet anføres servicevirksomhedens navn og tekst "servicebesøg" åååå-mm-dd. Eks:

| (i) 🔒 🔒      | 9 (° 4 7                       |                                                                                                    | - X- |
|--------------|--------------------------------|----------------------------------------------------------------------------------------------------|------|
| Filer        | Meddelelse                     | Indsæt Indstillinger Formater tekst Gennemse                                                                                                    | ۵ 🕜  |
| Sæt<br>ind * | Klip<br>Kopier<br>Formatpensel | ・       ・       A* A*   Ξ - Ξ -   一       ●       ●       ●       ●       ●       ●       ●       ●       ●       ●       ●       ●       ●       ●       ●       ●       ●       ●       ●       ●       ●       ●       ●       ●       ●       ●       ●       ●       ●       ●       ●       ●       ●       ●       ●       ●       ●       ●       ●       ●       ●       ●       ●       ●       ●       ●       ●       ●       ●       ●       ●       ●       ●       ●       ●       ●       ●       ●       ●       ●       ●       ●       ●       ●       ●       ●       ●       ●       ●       ●       ●       ●       ●       ●       ●       ●       ●       ●       ●       ●       ●       ●       ●       ●       ●       ●       ●       ●       ●       ●       ●       ●       ●       ●       ●       ●       ●       ●       ●       ●       ●       ●       ●       ●       ●       ●       ●       ●       ●       ●       ●       ●       ●       ●       ● |      |
| Udklij       | osholder 🖓                     | Grundlæggende tekst 😳 Navne Inkluder Mærker 🛱 Zoom 360*                                                                                                    |      |
| Send         | Til                            | ve@energinet.dk                                                                                                    |      |
|              | Bcc                            |                                                                                                    |      |
|              | Emne:                          | Vindservice - servicebesøg 2016-05-31                                                                                                    |      |
|              | Vedhæftet:                     | Divindservice - servicebesøq 2016-05-31.xlsx (20 KB)                                                                                                    |      |
|              |                                |                                                                                                    |      |

Du modtager en kvittering via mail, når Energinet har modtaget og indlæst filen i Selvbetjening. Hvis indberetningen fejler, modtager du besked.

Send kun én indberetning pr. måned.

## 9. Udtræk af data til Excel

## **ENERGINET**

9/9

Servicebesøg på udvalgte møller kan downloades til Excel. Ønskes kun udtræk for nogle af de fremsøgte, markeres de ønskede møller i liste

| El  | NE    | RGINET             | vindmøll   | e besøgsraj  | pport -    | oversigt   |             |                 |            | D        | 5 🔤 🛔 Mari   | iann Madsen    | ▶Logaf >Da<br>> <u>Hjælp</u> | nsk (Danish)   | Home   |
|-----|-------|--------------------|------------|--------------|------------|------------|-------------|-----------------|------------|----------|--------------|----------------|------------------------------|----------------|--------|
| S1  | AMDA  | DOKUMENTE          | R          |              |            |            |             |                 |            |          |              |                |                              |                |        |
|     | Liste | Detailjer          | Ŧ Gem Fe   | orrige 🗲     | næste      |            |             |                 |            |          |              |                |                              |                |        |
|     |       | Søgekriterie       | ngen 👻     |              | Vis afmelo | ite 🗌      |             |                 |            |          |              | Ryd            | Avanceret                    | søgning        | Søg    |
|     |       |                    |            |              |            |            |             |                 |            |          |              |                |                              |                |        |
| 1   |       |                    |            |              |            |            |             |                 |            |          |              |                | fil Excel 🗶                  | 100 pr. sid    | le 🔶   |
|     | Z     | GSRN               | Navn       | CVR Ko       | mmune      | X-Koord.   | Y-Koord.    | Fabrikat og typ | Idriftsat  | Inst. kW | Servicebesøg | Servicevirkson | n Næste besøg                | Besøg registre | eret   |
| • [ | 7     | 570714700000000041 | Lynetten 1 | 33354304 Køt | penhavn    | 727504,304 | 6178385,864 | BONUS, 600 - N  | 1996-07-11 | 600,0    | 2017-02-06   | Anden servicev | ir 2017-09-06                | 2017-02-27 11  | :09:21 |
| [   | Z     | 57071470000000058  | Lynetten 2 | 33354304 Køt | senhavn    | 727628,303 | 6178385,865 | BONUS, 600 - N  | 1996-07-11 | 600,0    | 2017-02-07   | Anden servicev | ir 2017-09-07                | 2017-02-27 11  | :09:48 |

Tryk på knappen (rød pil) *Til Excel*. Du kan her vælge om udtrækket skal indeholde:

- 1. Alle fremsøgte vindmøller
- 2. Valgte vindmøller (de markerede)
- 3. De møller, der er vist på siden.

### 10. Afslutning

Tryk på Log ud og Selvbetjening afsluttes.

| ENERGINET           | vindmølle besøgsrapport - oversigt | D | 6 🖀 👗 🖷 and 🖷 and and barry barsk (Danish) > Home |
|---------------------|------------------------------------|---|---------------------------------------------------|
| STAMDATA            |                                    |   |                                                   |
| 🗮 Liste 🕅 Dotailjer | 🗲 Forrige ) (> næste               |   |                                                   |
| Søgekriterie        | Vis afmekte                        |   | Ryd         Advanceret søgning         Søg        |

## 11. Hjælp og vejledning

Skulle der opstå problemer eller spørgsmål, er du velkomment til at sende en mail på ve@energinet.dk med dine spørgsmål.